勞動部職業安全衛生署職業安全衛生數位學習平台

https://isafeel.osha.gov.tw/mooc/index.php

依「職業安全衛生法」第32條 接受安全衛生教育

依「職業安全衛生教育訓練規則」第19條,新進人員3小時;在職人員每 3年3小時。 STEP 1.開啟網際網路瀏覽器,點選 <u>https://isafeel.osha.gov.tw/mooc/index.php</u>,或搜尋「勞動部職業 安全衛生署職業安全衛生數位學習平台」,進入網站首頁。
STEP 2.點選登入,準備註冊帳號。

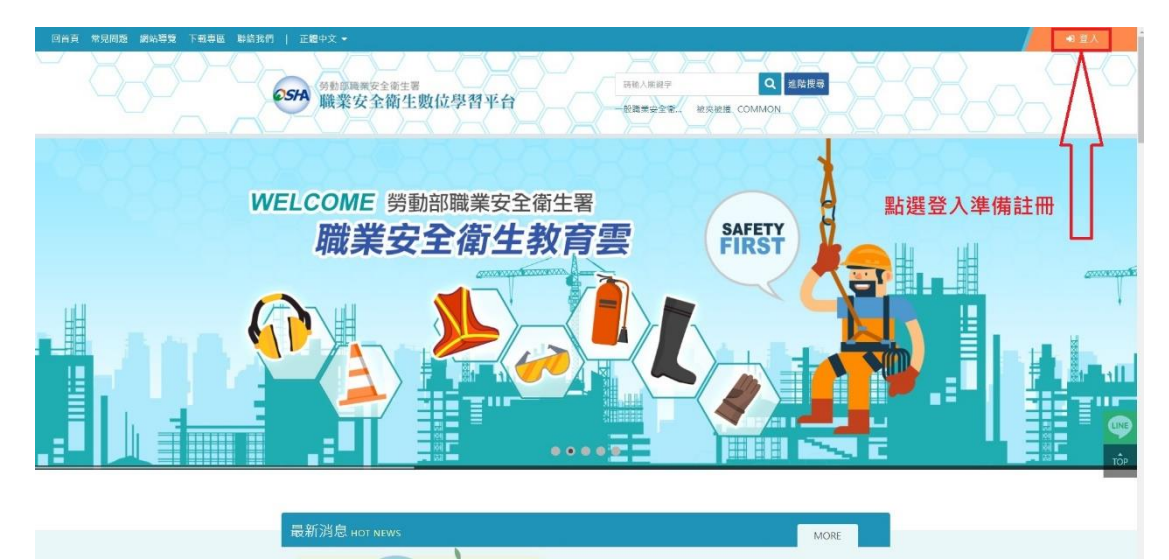

STEP 3.點選註冊

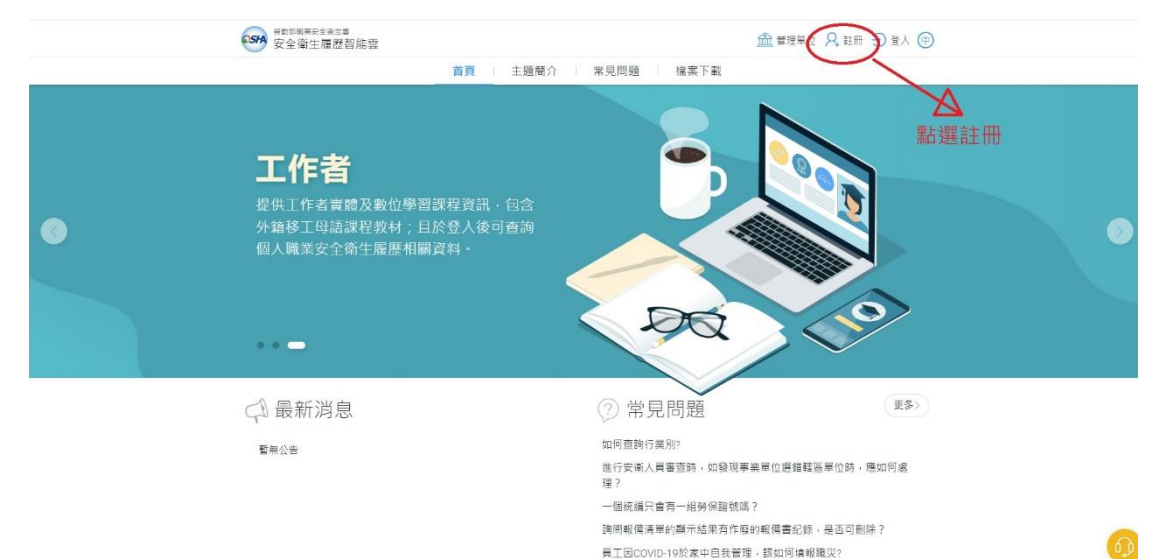

STEP 4.選擇「本國勞工」

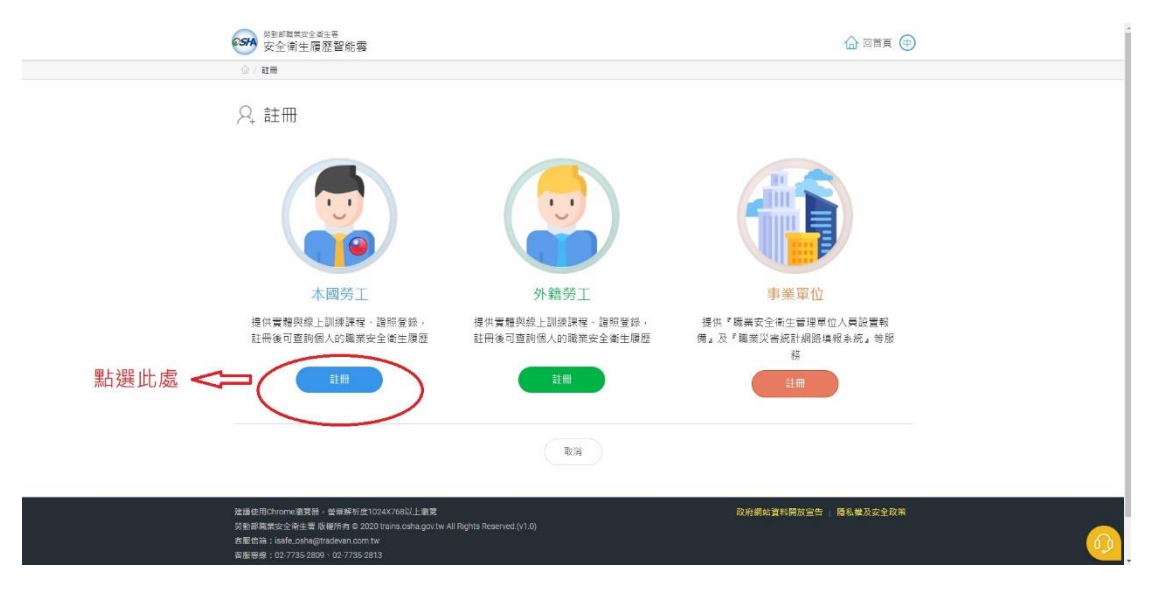

STEP 5.依需求選擇是否使用「自然人憑證」,後續範例為不使用自然人憑證為例。

| ♀ 工作者註冊<br><sup>中文 English 素文</sup> | 超南文 印尼文                              |                     |   |
|-------------------------------------|--------------------------------------|---------------------|---|
| 使用者報號                               | Ex : isafe_osha@tradevan.com.tw<br># |                     |   |
| 使用者空碼                               |                                      | !)                  |   |
| 密碼規則                                | 图云西住田『白桃』                            |                     |   |
| *性別                                 | 走 合 安 使 用 " 自 然 人 ?                  | 您 <b>這』進行帳號</b> 并級? |   |
| 手機號碼                                | 收加开放使可重到回入<br>[                      | 戰女側履歷侍伯劑員計          |   |
| 聯絡電話                                | BC/0                                 |                     |   |
| *驗市                                 | 請選擇                                  | *行政區域               | × |
| 聯絡地址                                |                                      |                     |   |

STEP 6.點選不使用

|                              | ▲ · · · · · · · · · · · · · · · · · · ·                                                                                                    |
|------------------------------|----------------------------------------------------------------------------------------------------|
| ♀, 工作者註冊<br>(中文) English (素文 | · 越南文 印尼文                                                                                                    |
| * 使用者销触                      | Ex : isafe_osha@tradevan.com.tw                                                                                                    |
| 使用者密碼                        |                                                                                                    |
| 空碼規則                         | <sup>要</sup><br>早否要使田『白然人馮語。谁行帳號升級2                                                                                                    |
| *住用                          | 「「「「」」「「」」「「」」「「」」「」」「」「「「「」」」「」」「「」」「」」「」」「」」「」」「」」「」」「」」「」」「」」「」」「」」「」」「」」「」」「」」「」」「」」「」」「」」「」」「」」「」」「」」「」」「」」「」」「」」「」」「」」「」」「」」「」」「」」「」」「」」「」」「」」「」」「」」」「」」「」」「」」」「」」「」」」「」」「」」」「」」「」」」「」」」「」」「」」」「」」」「」」」「」」」「」」」「」」」「」」」「」」」「」」」「」」」「」」」「」」」「」」」「」」」「」」」「」」」「」」」「」」」「」」」「」」」「」」」「」」」」 |
| -手機號碼                        | <b>使用</b> 不使用 聖 選 天 徒 田                                                                                                    |
| 彩给電話                         | 和選不使用                                                                                                    |
| -勝市                          | 請選擇 * 行政置域 >                                                                                                    |
| 攀絡地址                         |                                                                                                    |
|                              |                                                                                                    |

STEP 7.開始填寫相關資料,有☆者為必填項目,填寫完整後,點選送出。

| Sta 安全衛生履歷智能   | #                                                    |             | ſ              | う 回首頁   |
|----------------|------------------------------------------------------|-------------|----------------|---------|
| ◎ / 註冊 / 工作者註冊 |                                                      |             |                |         |
| ♀, 工作者註冊       |                                                      |             |                |         |
| 中文 English 泰3  | 1 越南文 印尼文                                            |             |                |         |
| - 使用者帳號        | Ex:isafe_osha@tradevan.com.tw<br>帳號長度6位以上,建議以個人常用資訊如 | 姓名          |                |         |
|                | EMAIL × 行動電話等                                        |             |                |         |
| 。使用者密碼         |                                                      | *確認密碼       |                |         |
| 密碼規則           | 密碼由12-16個字元組成,且至少包含1個英文字母及                           | 1個數字,其他可以是任 | 意字元            |         |
| ~性別            | ○男○女                                                 | 職稱          |                |         |
| *手機號碼          | Ex : 0912-345678                                     | *EMAIL      |                |         |
| 聯絡電話           | Ex : 02-12345678#123                                 | 傳真電話        | Ex: 02-2345678 |         |
| →懸市            | 請選揮 v                                                | *行政區域       | ×              |         |
| 聯絡地址           |                                                      |             |                |         |
|                |                                                      | 送出 將相       | 關資料填寫·※者ネ      | 為必填項目 · |
|                |                                                      | 埴寫          | 後點選送出。         |         |

STEP 8. 開啟電子郵件信箱,點選註冊通知郵件,並開啟郵件啟用連結,啟用帳號後,即可登入。

| ◎ / 蛀雨 / 工作者註冊           |                                    |             |                 |                    |
|--------------------------|------------------------------------|-------------|-----------------|--------------------|
| ♀ 工作者註冊<br>中文 English 泰文 | ( 超南文 ) 印尼文                        |             |                 |                    |
|                          | Ex : isafe_osha@tradevan.com.tw    |             |                 |                    |
| * 使用者帳號                  | 報號長度6位以上,建議以個人常用資訊如<br>EMAIL、行動電話等 | *姓名         |                 |                    |
| *使用者密碼                   |                                    | *確認密碼       |                 |                    |
| 密碼規則                     | 密碼由12-16個字元組成,且至少包含1個英文字母及         | 1個數字,其他可以是任 | 王意字元            |                    |
| *性別                      | ○男 ○女                              | 職稱          |                 |                    |
| ☆手機號碼                    | Ex : 0912-345678                   | *EMAIL      |                 |                    |
| 聯络電話                     | Ex : 02-12345678#123               | 傳真電話        | Ex : 02-2345678 | 盟啟剛剛道宮的雷子          |
| *縣市                      | 請選擇                                | *行政區域       | ~               | 新 <u>供</u> , 點選郵供通 |
| 聯絡地址                     |                                    |             |                 | 結·啟用帳號。            |

STEP 9. 開啟網際網路瀏覽器,點選<u>https://isafeel.osha.gov.tw/mooc/index.php</u>,或搜尋「勞動部職業 安全衛生署職業安全衛生數位學習平台」,進入網站首頁。

STEP 10.點選登入,準備使用帳號登入。

| 回自貢 常見問題 劉始導覽 下執專圖 鞭絡我們   正量中文 ▼                                                      | ● 登入 |
|---------------------------------------------------------------------------------------|------|
|                                                                                       |      |
| 職業安全衛生數位學習平台<br>Cocputional safety and meatte<br>教你如何趨吉避凶<br>能式教學, 經驗學習無負擔<br>我想了解 >> |      |

## STEP 11.點擊右上角登入

|           | ●新草垣再完全道注草<br>安全衛生履歴智能雲                                                                                               | 公寓 十頭筋心 後間開閉 拼安                                                         |                                                                         | ● ■ 振躍 登入 |
|-----------|----------------------------------------------------------------------------------------------------|-------------------------------------------------------------------------|-------------------------------------------------------------------------|-----------|
| ٢         | <b>智能雲</b><br>以數位智慧科技發展職業好<br>業安全衛生管理單位(人員)<br>統計網路填報及人員智能管<br>整合『教育』、『管理』等<br>工作者職業安全衛生『教、<br>料庫・並提供工作者、事業<br>機構等運用。 | 全衛生教育、職<br>設置、職業災害<br>理之資訊系統,<br>容範疇,建構我國<br>者、訓、用。資<br>單位、勞動檢查         |                                                                         |           |
|           | ♀ 最新消息                                                                                                    | ③ 常見問題                                                                  | 更多〉                                                                     |           |
| avascript | 暫無公告                                                                                                    | 如何查詢行景别?<br>進行安衡人員審查時<br>理?<br>一個旅編只會有一組<br>詢問報備傳單的顯示/<br>員工因COVID-19於家 | ,如發現事業單位鐵指額區單位時,應如何處<br>勞保證號嗎?<br>結果有作處的報機書記錄,是否可删除?<br>(中自我普理,該如何填報職次? | <u>@</u>  |

STEP 12.將之前註冊的帳號、密碼及隨機驗證碼填入並點選登入。

|   | 中国市開業会主動主要<br>安全衛生履歷智能雲                                                                                 |                                                                                                    |                                                                   |  |
|---|----------------------------------------------------------------------------------------------------|----------------------------------------------------------------------------------------------------|-------------------------------------------------------------------|--|
|   | 首頁                                                                                                    | 主題簡介 常見問題 檔案下載                                                                                                    |                                                                   |  |
| • | 事業單位<br>提供專業單位進行「職業安全衛生<br>(人員設置報備。與『職業災害編<br>報。等服務:並透過智能勾權輔導<br>與確認資料完整度:<br>將註冊的帳號密<br>碼及驗證碼填入<br>並登入 | <ul> <li>株式豊人 商品公人 単一公人</li> <li>○ 請給人您的痕態</li> <li>※ 給證碼</li> <li>※ 給證碼</li> <li>※ 括約4人您的点碼</li> <li>※ 約24</li> <li>※ 約24</li> <li>※ 約24</li> <li>※ 約24</li> <li>※ 第</li> </ul> |                                                                   |  |
|   | ♀ 最新消息<br>5 maa                                                                                         | 日子時級就是当得我<br>如何直转行業別?<br>進行安康人員書直新・如與我<br>理?<br>一個成编只會方一相勞保證時<br>時間報機清單公職示結果是作<br>員工因COVID-19次集中自我                                                                               | 更多><br>現事業單位提指範區筆位時,總如何處<br>物质?<br>作為的經備書記錄,是否可刪除?<br>管理。該如何慎確職災? |  |

STEP 13.點擊線上課程推薦即可回到課程首頁,並選擇想要上的課程進行線上課程學習。

| <b>55</b> 安全衛生履歴   | 智能雲                                                              |                              |            |                                                                                                    |                                               |
|--------------------|------------------------------------------------------------------|------------------------------|------------|----------------------------------------------------------------------------------------------------|-----------------------------------------------|
| 母問資源 +<br>又木資料管理 + | ■<br>■<br>■<br>個人職業安全衛生教育訓練<br>電聴課程訓練記録/證照<br>線上課程學習記録<br>尚<br>) | <b>復歴</b><br>取得<br>取得<br>無変料 | 9日期<br>9日期 | <ul> <li>一 数据・ ・</li> <li>・</li> <li></li></ul> | 點選課程可回<br>到首頁並開始<br>選擇想要上的<br>課程進行線上<br>課程學習。 |
|                    | □ 職業安全衛生人員備查<br>公司行號                                             | 備直項目 備查                      | 審查日期 備查狀態  | OSHA                                                                                                    | <u>@</u>                                      |

STEP 14.課程學習有進度條可查看,並適時完成單元測驗以進行下一步。

| 【中文】葉造業感電危害預防部> | ➡ ● ● ● ● ● ● ● ● ● ● ● ● ● ● ● ● ● ● ● | 學習平台 所有課程 長的課程 🚨 聖出 已                                                                                                    | ₩÷文 ¥ |
|-----------------|-----------------------------------------|----------------------------------------------------------------------------------------------------|-------|
| 學習互動區           | 【中文】黛造業感電危害預防課程                         | ● 結準封約、端本史全容主要                                                                                                    | 4     |
| 課程通過規則          | 課程章節讀取違度                                | <del>&lt;</del>                                                                                                    |       |
| 開始上課 >          | 33%                                     | 👩 la serie de la constante de la constante de la consta |       |
| 評量區             |                                         |                                                                                                    |       |
| 制驗/考試 >         | <ul> <li>(i) 语语拉引</li> </ul>            |                                                                                                    |       |
| 間卷/投票 )         | 圖 第一單元                                  |                                                                                                    |       |
| 資訊區             |                                         |                                                                                                    |       |
| 成績資訊            |                                         |                                                                                                    |       |
| 学習環際            | 回 第二單元                                  |                                                                                                    |       |
|                 | ○ 電焊作業                                  |                                                                                                    |       |
|                 | ○ 重元測驗                                  |                                                                                                    |       |
|                 | ■ 第三單元                                  |                                                                                                    |       |
|                 | ○ 電動手工具作業                               |                                                                                                    |       |
|                 | 〇里元別相                                   |                                                                                                    |       |
|                 | <b>自</b> 第四里元                           |                                                                                                    |       |
|                 | ○ 詳近美習業時作業                              | TC070001-001                                                                                                    |       |
|                 | 〇里元同種                                   | 「「別式新設会協協會」 「「」                                                                                                    |       |
|                 | ■ 第五筆元                                  |                                                                                                    |       |
|                 | ○ 手持续持度作業                               | 唯黑潮田咕莱林初天。从副学阶级人物博弈                                                                                                    |       |
|                 | ○ 単元問題                                  | 期直进用时安唯認15的空式驗證合格標早                                                                                                    |       |
|                 | ■ 第大單元                                  |                                                                                                    |       |
| c               | ○ 然屋当時作業                                | D0:00 / 10:46                                                                                                    | Ħ     |

STEP 15.完成課程後,可至學習履歷確認是否通過取得時數。

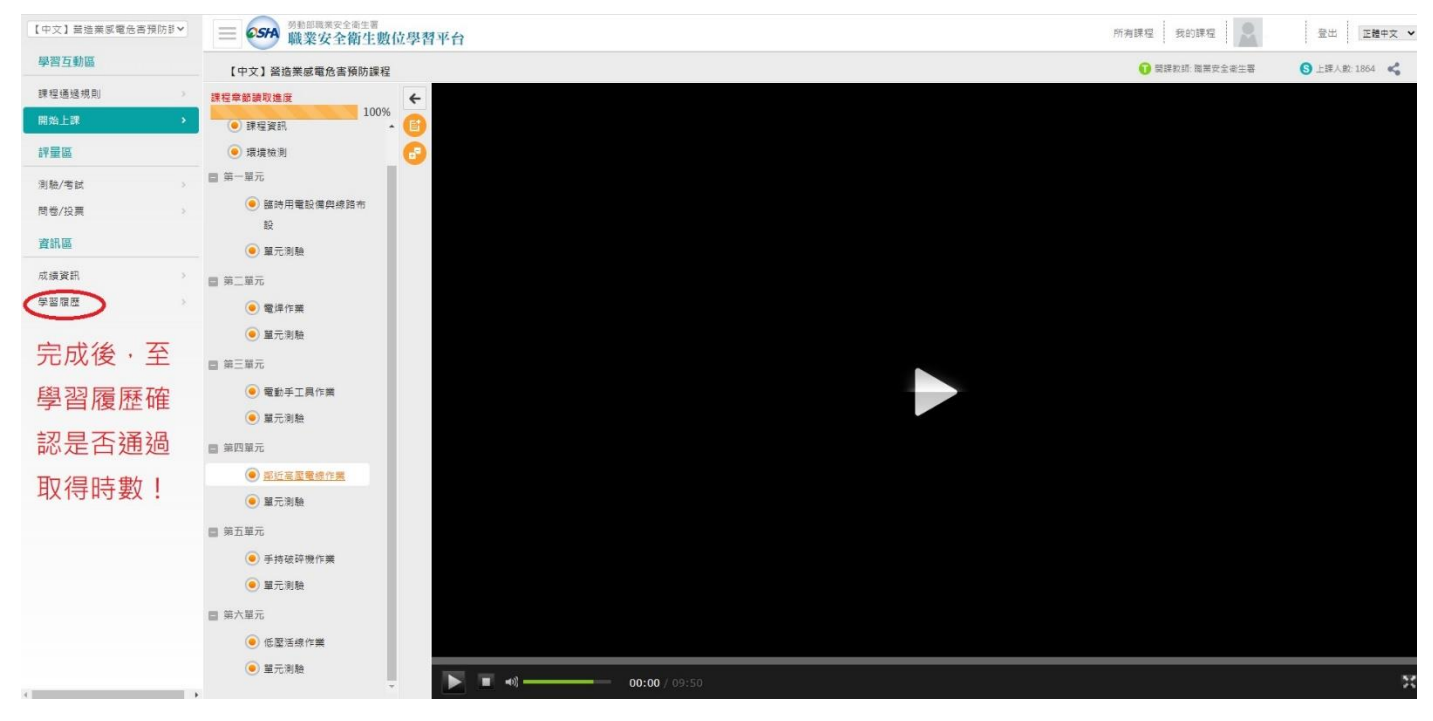

STEP 16.確認完成時數後,下載學習紀錄。

| 回首頁 常見問題 網站得覽 下載專圖 聯絡我們 │ 正體中文 ▼                                                                                | 江旺建           | 個人專區▼ | ● 登出          |
|----------------------------------------------------------------------------------------------------|---------------|-------|---------------|
| ● 554                                                                                                    |               | 800   | $\rightarrow$ |
| ● 學習履歷                                                                                                    | 1             |       |               |
| the second second second second second second second second second second second second second second second se | 6. The second |       |               |
| ▶ 江旺達,這是您第1次進入這裡 ▶上次進入時間是:第一次登入                                                                                 |               |       |               |
| ▶ 上求來自於:第一次登入 ▶ 上站累積的時間是:00 小時 00 分 00 秒                                                                        |               |       |               |
| 製造日時 植菜日期 復母 全部記録 列印学習記録 下載学習記録                                                                                 |               |       |               |
|                                                                                                    | - <b>-</b>    |       |               |
|                                                                                                    | 間 通過狀態        |       |               |
| マンマ】                                                                                                    | L-03 通過       |       |               |
|                                                                                                    | 23            |       |               |
| 闪烁地。如此,这些问题,这些问题,这些问题,我们就是这些问题。                                                                                 |               |       |               |
| 上傳本校調查表單。                                                                                                    |               |       |               |
|                                                                                                    |               |       |               |
| 政府網站資料職故宣告   隱私權及安全政策   網站等覽                                                                                    |               |       |               |
| 書服供補(速度畫牌)                                                                                                    |               |       |               |
| 客服電話:07-968-9875<br>地址:242030 新丸市新紅圖中平路 439 號声錄 11 使                                                            |               |       |               |
| 総括時間: 50 - 12 : 00 × 12 : 00 × 13 : 00 - 18 : 00<br>最佳瀏覽設定: 10.24 × 768                                         |               |       |               |

STEP 17.填報本校登記表單並上傳所下載之學習紀錄 CSV 檔。

https://docs.google.com/forms/d/e/1FAIpQLScuqwKuyZHyC67FO5LEiXV4Ca9t9O7SjepLUXO8QkkORFEJkQ/ viewform?usp=sf\_link